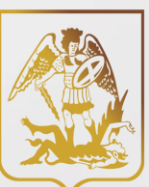

Министерство труда, занятости и социального развития Архангельской области

государственное казенное учреждение Архангельской области «Архангельский областной центр социальной защиты населения»

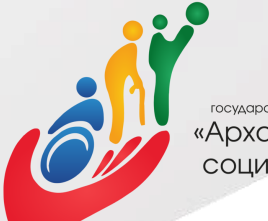

государственное казенное учреждение Архангельской области «Архангельский областной центр социальной защиты населения»

# Как подать заявление на субсидию на оплату жилог помещения и коммунальных услуг на портале gosuslugi.ru?

Вы зарегистрированы на портале госуслуг?

•Да

<u>Переходите</u> к слайду №9

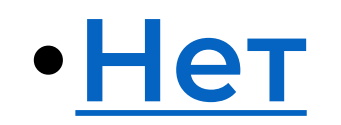

<u>Переходите</u> к слайду №4

## Набрать в адресной строке <u>www.gosuslugi.ru</u>

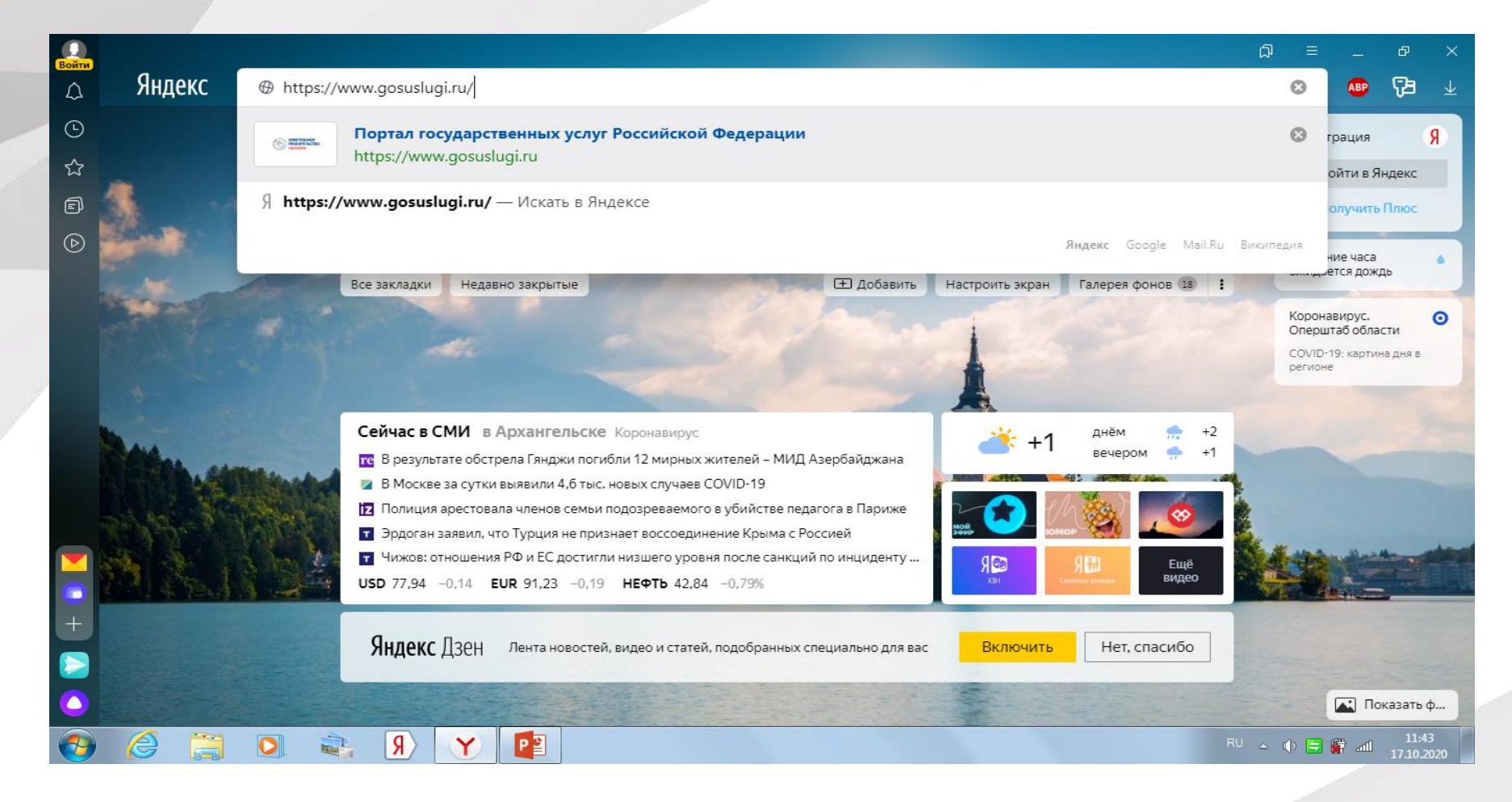

## Нажать кнопку зарегистрироваться

| 🕕 🤤 П    | Іортал г                                                                                                   | государст                                                                                                    | твенных) 👳 Портал государствен |              |           |               |                    |                                                                                            | ୟ = _ ୫ ×                     |  |  |
|----------|----------------------------------------------------------------------------------------------------|----------------------------------------------------------------------------------------------------|--------------------------------|--------------|-----------|---------------|--------------------|--------------------------------------------------------------------------------------------|-------------------------------|--|--|
| ¢ ←      | Я                                                                                                    | S                                                                                                    | www.gosuslugi.ru               | Портал госуд | арственны | х услуг Росси | йской Федераци     | и                                                                                          | 🕀 📩 54К отзывов 🔳 🐠 🔁 🕹       |  |  |
| 9        | Ŷ                                                                                                    | /~                                                                                                    | Для граждан 🗸                  |              |           |               |                    |                                                                                            | 🕈 Архангельск 🗖 RUS 🗸         |  |  |
| ^;<br>₽  | I                                                                                                    | госу                                                                                                    | /слуги                         |              | Услуги    | Оплата        | Поддержка          | Q                                                                                          | Личный кабинет                |  |  |
|          | Введите название услуги или ведомства                                                                      |                                                                                                    |                                |              |           |               |                    | 2                                                                                          | Вход в Госуслуги              |  |  |
|          | Рекомендуем для жителей Архангельской области<br>Проверка штрафов Получение загранпаспорта Родители и дети |                                                                                                    |                                |              |           |               |                    | Войдите или зарегистрируйтесь,<br>чтобы получить полный доступ к<br>электронным госуслугам |                               |  |  |
|          | Справка об отсутствии судимости Запись к врачу Восстановление документов                                   |                                                                                                    |                                |              |           |               | Войти              |                                                                                            |                               |  |  |
|          |                                                                                                    | >>>>         Бесплатное горячее питание для учащихся младших классов         ×           Оценить качество предоставления бесплатного горячего питания для обучающихся по образовательным программам начального общего образования         × |                                |              |           | ×             | Зарегистрироваться |                                                                                            |                               |  |  |
|          | <                                                                                                    | < • •                                                                                                    | 00000 >                        |              |           |               |                    |                                                                                            | <u>Как зарегистрироваться</u> |  |  |
| https:// | //esia.gos                                                                                                 | suslugi.ru/                                                                                                    | (registration                  | PB           |           |               |                    |                                                                                            | RU 💊 🌒 🚍 🔐 📶 11:49            |  |  |

Укажите в регистрационной форме на портале Госуслуг свою фамилию, имя, мобильный телефон и/или адрес электронной почты. После клика на кнопку регистрации вы получите сообщение на телефон и

почту. После ввода пароля нажмите кнопку «Готово».

| Doruczpouuda                                                                 |                          |
|------------------------------------------------------------------------------|--------------------------|
| Регистрация                                                                  | ГОСУСЛУГИ Единая система |
| амилия                                                                       |                          |
| MR                                                                           | Придумайте               |
| обильный телефон                                                             | пароль                   |
| лектронная почта                                                             | Введите пароль           |
| Нажимая на кнопку<br>«Зарегистрироваться»                                    | Сгенерировать пароль     |
| вы соглашаетесь<br>с Условиями использования<br>Политикой конфиденциальности | Еще раз                  |
| Зарегистрироваться                                                           | Готово                   |

### Заполните данные документа, удостоверяющего личность, и номер СНИЛС.

| Редактирование д    | анных                                   | Документ,<br>удостоверяющий<br>личность | Паспорт гражданина Российской Федерации |  |
|---------------------|-----------------------------------------|-----------------------------------------|-----------------------------------------|--|
| Фамилия             | Иванов                                  | Серия и номер                           | 11 10 111111                            |  |
| Имя                 | Иван                                    | Кем выдан                               | ОВД 2                                   |  |
| Отчество            |                                         |                                         |                                         |  |
|                     | 🗸 Нет отчества                          | Дата выдачи                             | 22.02.2019                              |  |
| Пол                 | О Мужской                               |                                         |                                         |  |
|                     | 🔿 Женский                               | Код подразделения                       | 000-000                                 |  |
| Дата рождения       | 01.01.2005                              | Место рождения                          | г. Архангельск                          |  |
| Гражданство         | Россия                                  |                                         |                                         |  |
| Документ,           | Паспорт гражданина Российской Федерации | снилс ?                                 | 000-000-000 00                          |  |
| <br>180070800800000 |                                         |                                         |                                         |  |

Примечание: Данные проходят проверку в МВД РФ и Пенсионном фонде РФ. На ваш электронный адрес будет направлено уведомление о результатах проверки. Это может занять от нескольких часов до нескольких дней.

### Подтвердите учетную запись:

• **лично**, обратившись с документом, удостоверяющим личность, и СНИЛС в удобный <u>Центр обслуживания</u>: ближайшее подразделение ГКУ «АОЦСЗН» или МФЦ

• **онлайн** через веб-версии интернет-банков или мобильные приложения <u>Сбербанка, Тинькофф Банка, Почта Банка, Банка ВТБ, Банка</u> <u>Санкт-Петербург, Ак Барс Банка, СКБ Банка, Газэнергобанка, ДелоБанка</u>

(при условии, что вы являетесь клиентом одного из банков);

• **почтой**, заказав получение кода подтверждения личности Почтой России из <u>профиля</u> на госуслугах;

воспользоваться Усиленной квалифицированной электронной подписью.

Информацию об отделениях соцзащиты можно найти на сайте

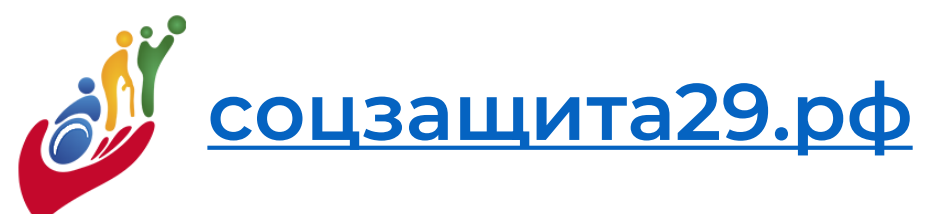

Информацию об отделениях МФЦ можно найти на сайте

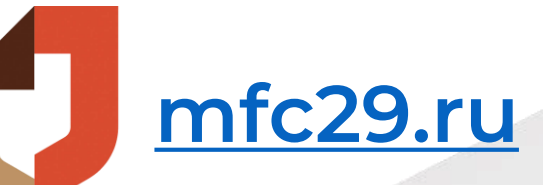

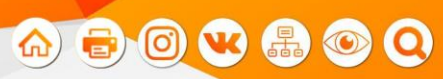

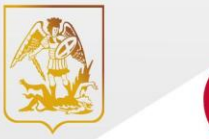

министерство труда, занятости и социального развития архангельской области государственное казенное учреждение Архангельской области «Архангельский областной центр социальной защиты населения»

Учреждение Отделения Меры соцподдержки Новости Информация

Государственная социальная помощь

Пособия семьям с детьми

Меры социальной поддержки многодетным семьям

Меры социальной поддержки льготным категориям граждан

Присвоение званий

FACIBILICIAL FIOBOC

Поддержка людей с инвалидностью

Региональная социальная доплата к пенсии

Адресная социальная помощь на улучшение социально-бытового положения ветеранов и инвалидов ВО

Субсидии на оплату жилого помещения и коммунальных услуг

Компенсация расходов на приобретение спутникового оборудования

Компенсация страховой премии по договору ОСАГО владельцев транспортных средств

Санаторно-курортное лечение в Центре реабилитации «Родник»

Организация оздоровления детей

- Перелеты воздушным транспортом
- Социальное пособие на погребение

Мера социальной поддержки гражданам, нуждающимся в гемодиализе

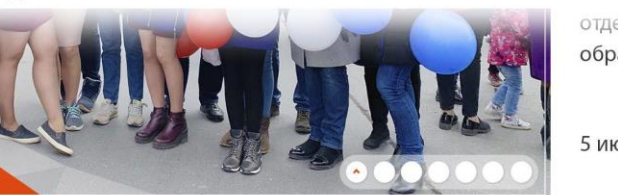

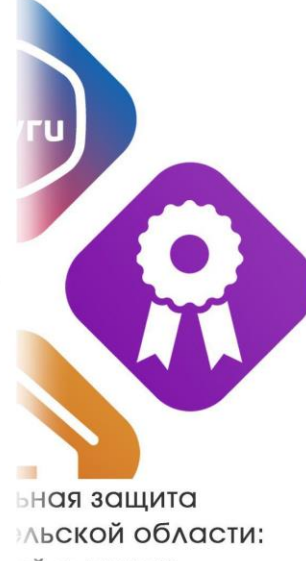

о людях

рхангельской области работу единый Областной в льной защиты населения, пючил в свой состав все отделения соцзащиты муниципальных образований региона...

5 июля 2019

#СоцЗащита29

- Зайдите на сайт соцзащита29.рф
- В меню «Меры соцподдержки» выберите

# «Субсидии на оплату жилого помещения и коммунальных услуг»

🔒 соцзащита29.рф Субсидии на оплату жилого помещения и коммунальных услуг | Архангельски... 🕠 🕠

Учреждение Меры соцподдержки Информация

ация Приёмная

🏠 🖶

★ Нет отзыв

Главная / Меры соцподдержки /

# Субсидии на оплату жилого помещения и коммунальных услуг

Выберите пункт «Подать заявление»

Описание услуги

Документы и нормативно-правовые акты

Государственная социальная помощь

Подать заявление

Субсидии предоставляются гражданам в случае, если их расходы на оплату жилого помещения и коммунальных услуг, рассчитанные исходя из размера региональных стандартов нормативной площади жилого помещения, используемой для расчета субсидий, и размера региональных стандартов жилищно-коммунальных стоимости услуг, превышают величину, соответствующую максимально допустимой доле расходов граждан на оплату жилого помещения и коммунальных услуг в совокупном доходе семьи. При этом для семей со среднедушевым доходом ниже установленного прожиточного минимума максимально допустимая доля расходов уменьшается в соответствии с поправочным коэффициентом, равным отношению среднедушевого дохода семьи к прожиточному минимуму.

Категории получателей: Граждане Российской Федерации, а также иностранным гражданам, проживающие на территории Архангельской области, если это предусмотрено международными договорами Российской Федерации. Пособия семьям с детьми

Меры социальной поддержки многодетным семьям

Меры социальной поддержки льготным категориям граждан

Присвоение званий

Поддержка людей с инвалидностью

Региональная социальная

Выберите способ подачи заявления в электронной форме

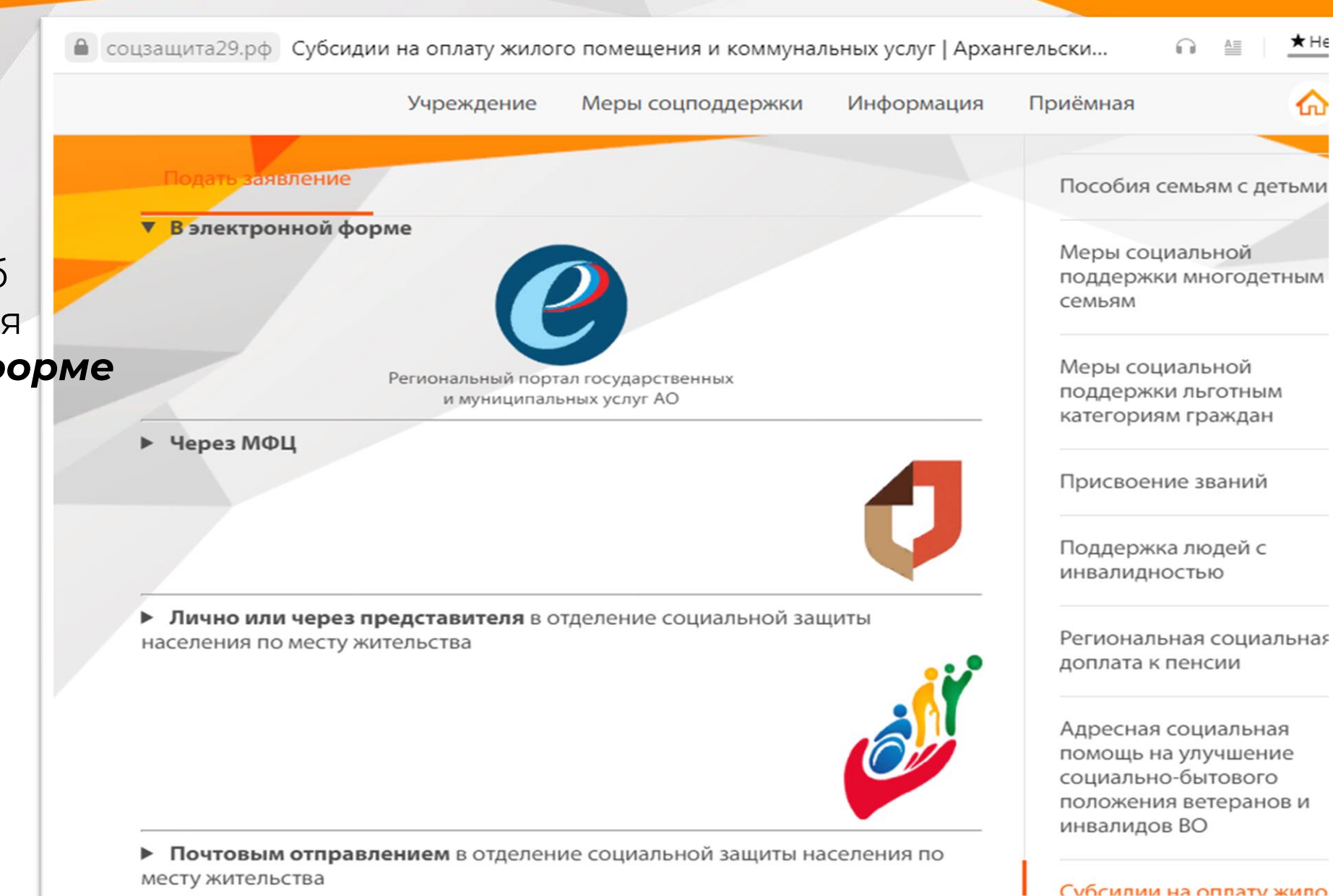

Зайдите на сайт госуслуги, введите номер мобильного телефона или адрес электронной почты, или СНИЛС, а также пароль.

Если Вы забыли пароль, можно его заменить на другой и войти на сайт позже.

| <b>ГОСУСЛУГИ</b> Единая система<br>идентификации и аутентификации |  |
|-------------------------------------------------------------------|--|
| <b>Вход</b><br>Единый сервис авторизации ЭП АО                    |  |
| Телефон или почта СНИЛС                                           |  |
| Мобильный телефон или почта                                       |  |
| Пароль                                                            |  |
| Не запоминать логин и пароль                                      |  |
| Войти                                                             |  |
| Я не знаю пароль                                                  |  |

Для назначения субсидии выберите строку «Назначение субсидии на оплату жилого помещения и коммунальных услуг»

| ← Я Ĉ 🔒 gosuslugi29.ru                         | . Архангельская область                                                          | ★ 13 отзывов 🔲 😰 🔁   |  |  |  |  |  |  |
|------------------------------------------------|----------------------------------------------------------------------------------|----------------------|--|--|--|--|--|--|
| Все категории 🗸                                |                                                                                  |                      |  |  |  |  |  |  |
| архангельскаяобласть                           | Каталог услуг Помощь и поддержка МФЦ                                             | Личный кабинет       |  |  |  |  |  |  |
| Главная страница                               | ление субсидий на оплату жилого помещения и коммунальных услуг                   | Q-                   |  |  |  |  |  |  |
| Предоскоммунист                                | Предоставление субсидий на оплату жилого помещения и коммунальных услуг          |                      |  |  |  |  |  |  |
|                                                |                                                                                  |                      |  |  |  |  |  |  |
| Электронные услуги                             |                                                                                  | Услугу предоставляет |  |  |  |  |  |  |
| 🔿 Назначении субсидии на опл                   | Министерство труда, занятости и<br>социального развития Архангельской<br>области |                      |  |  |  |  |  |  |
| <ul> <li>Перерасчет размера предост</li> </ul> |                                                                                  |                      |  |  |  |  |  |  |
| Э Прекращение (приостановле                    | Административный регламент                                                       |                      |  |  |  |  |  |  |
|                                                |                                                                                  | PDF                  |  |  |  |  |  |  |

### Нажмите кнопку «Получить услугу»

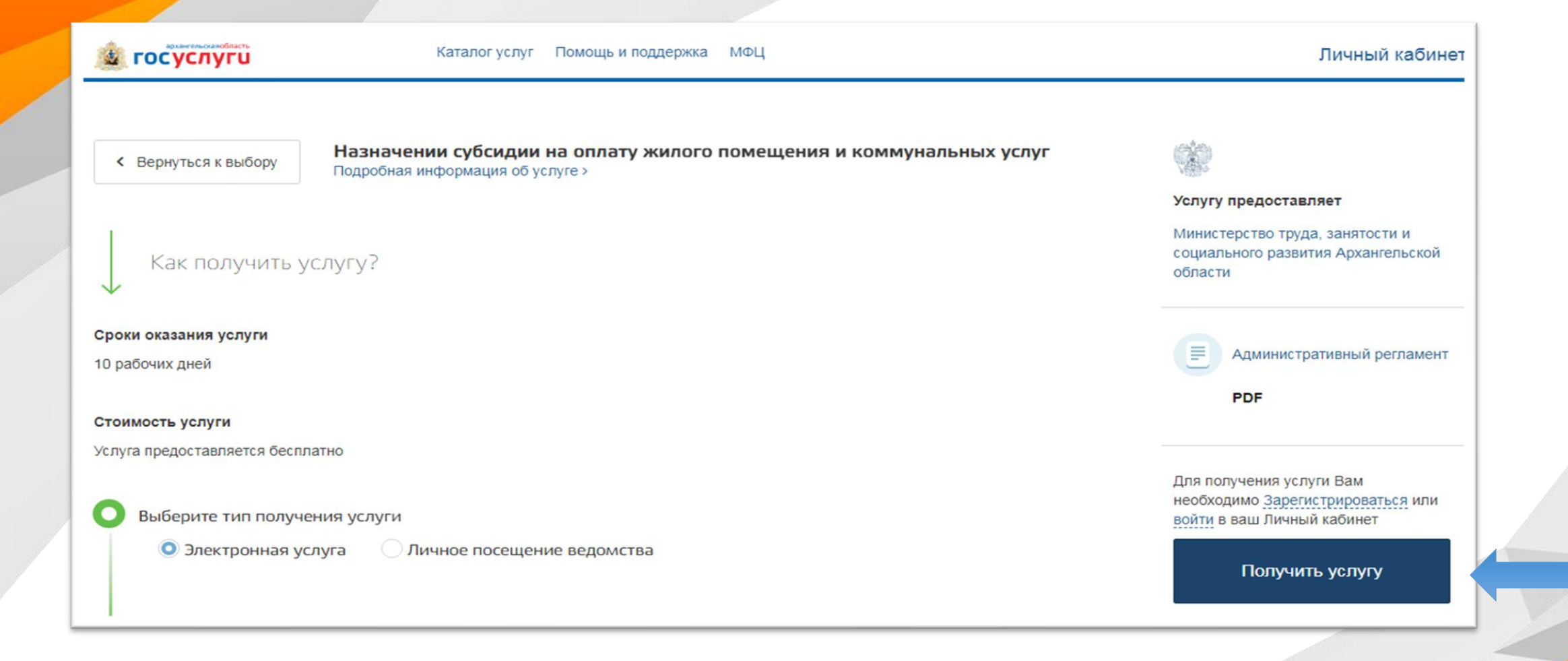

## Поставьте галочку, подтвердите свое согласие на предоставление услуги, потом нажмите **«Далее»**

В соответствии с Федеральным законом Российской Федерации от 27 июля 2010 г. N 210-ФЗ "Об организации предоставления государственных и муниципальных услуг" требуется Ваше согласие по следующим пунктам: Согласие • Я подтверждаю, что вся представленная информация является достоверной и точной; Я несу ответственность в соответствии со статьей 19.7 КоАП РФ за предоставление неполных и искаженных сведений; • Я выражаю свое согласие на необходимое использование и Заявление обработку своих персональных данных, в том числе в информационных системах; Со сроками оказания государственной (муниципальной) услуги ознакомлен; 3 Документы Я подтверждаю свое согласие со всеми вышеперечисленными пунктами

Выберите организацию, которая оказывает услугу. Для города Архангельска и Приморского района – это ГКУ Архангельской области «Архангельский областной центр социальной защиты населения» (Отдел Субсидий). Для других районов и городов необходимо выбрать обособленное подразделение ГКУ Архангельской области «Архангельский областной центр социальной защиты населения» - ОСЗН по своему району/городу

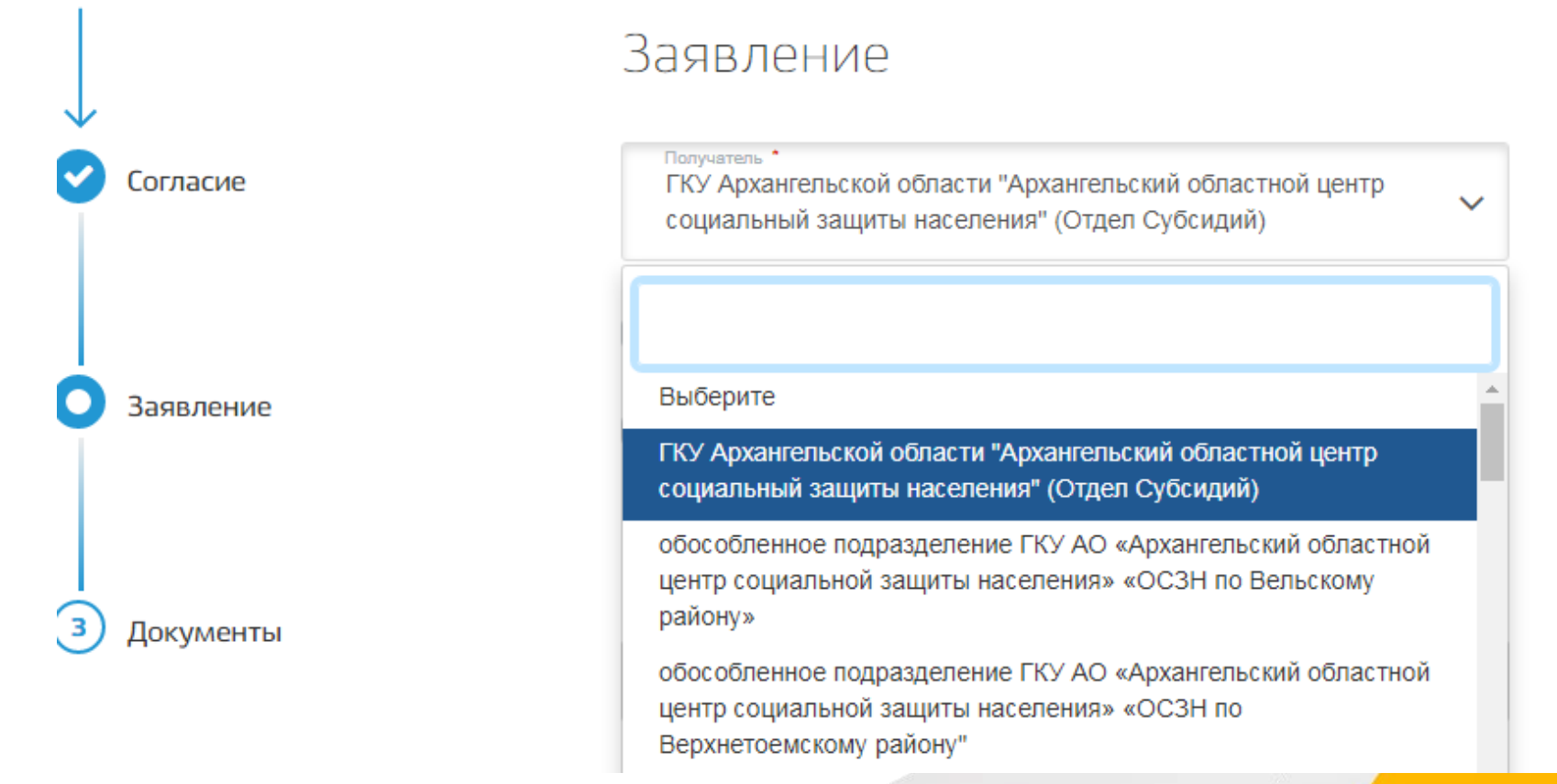

Поставьте галочку, если:

Согласие

Заявление

• заявление подает представитель заявителя (опекун, родитель - собственник ребенок);

• вы не одинокопроживающий гражданин.

### Заявление

Получатель

ГКУ Архангельской области "Архангельский областной центр социальный защиты населения" (Отдел Субсидий)

Являюсь представителем заявителя

Подтверждаю согласие совершеннолетних членов семьи на осуществление межведомственного взаимодействия в случае необходимости получения информации для предоставления услуги от сторонних организаций \* Проверьте и внесите недостающую **информацию:** фамилию, имя, отчество, дату рождения, адрес, телефон, данные документа, удостоверяющего личность.

### Способ получения выплаты:

выберите кредитную организацию (укажите банк и номер расчетного счета) или почтовое отделение (укажите номер).

| Гражданам 🗸 |                                      |                |                                             | Личный кабинет |
|-------------|--------------------------------------|----------------|---------------------------------------------|----------------|
| 🛓 госуслуги | Каталог услуг Помощь и поддержка МФЦ | Личный кабинет | Каталог услуг Помощь и поддержка МФЦ        |                |
|             | Данные заявителя<br>2                |                | Покульна удостовардонний ринность задвитара |                |
|             | Фамилия                              |                | документ, удостоверяющий личноств заявителя |                |
|             | × *                                  |                | Документ                                    | ~              |
|             | Имя                                  |                | Серия                                       |                |
|             | Отчество                             |                |                                             |                |
|             |                                      |                | Номер                                       |                |
|             | Дата рождения                        |                | Дата выдачи                                 |                |
|             | Пол                                  | ~              |                                             |                |
|             |                                      |                | Кем выдан                                   |                |
|             | СНИЛС                                |                |                                             |                |
|             | Мобильный телефон                    |                | Способ получения выплаты                    |                |
|             | Тарафон (орбаний романний)           |                | Способ получения выплаты *<br>Выберите      | ~              |
|             | телефоп (рачочня, домашляя)          |                | Hamana .                                    |                |
|             | Адрес                                |                | паименование                                |                |
|             |                                      |                |                                             |                |

Внесите сведения о жилом помещении, о членах семьи, проживающих по данному адресу и другим адресам, поставьте галочку, нажмите - добавить. После внесения информации не забудьте сохранить. Добавьте сведения о доходах всех членов семьи, в том числе зарегистрированных по другим адресам. Укажите при наличии дополнительный доход.

Потом нажмите «Далее»

| 🛓 госуслуги                                            | Каталог услуг Г       | Томощь и поддержка        | МФЦ                        |               |                          | Личный |  |
|--------------------------------------------------------|-----------------------|---------------------------|----------------------------|---------------|--------------------------|--------|--|
| 4                                                      | Основание п<br>семья  | ользования жилі           | ым помещением,             | в котором в н | астоящее время проживает |        |  |
|                                                        | основание<br>Выберите |                           |                            |               |                          | ~      |  |
| 5                                                      | Сведения о            | ленах семьи               |                            |               |                          |        |  |
| Сведения о членах семьи, проживающих на данной площади |                       |                           |                            |               |                          |        |  |
|                                                        | Сведения о            | членах семьи, прожива     | ющих по другим адреса      | am            |                          |        |  |
| 6                                                      | Сведения о д          | цоходах                   |                            |               |                          |        |  |
|                                                        | Доход семьи<br>№      | Фамилия, имя,<br>отчество | Место работы,<br>должность | Вид дохода    | Сузема дохода            |        |  |
|                                                        | Нет записей           |                           |                            |               |                          |        |  |
|                                                        | Добавить              |                           |                            |               |                          |        |  |
|                                                        | Указать доп           | олнительные доходы        |                            |               |                          |        |  |
|                                                        | Назад                 |                           |                            |               | Дале                     | e      |  |

#### Прикрепите копии документов:

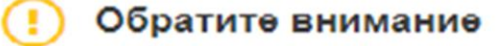

Согласие

Заявление

Документы

2

Если Ваш документ состоит из нескольких файлов, создайте, пожалуйста, архив со всеми файлами и направьте его. Максимальный размер одного загружаемого файла 10 Мб. Максимальный размер загружаемых файлов 50 Мб. Допустимые форматы файлов. jpeg, jpg, png, tiff, doc, docx, rtf, xls, xlsx, rar, zip

Документы, подтверждающие доходы заявителя и членов его семьи за шесть предшествующих месяцев, либо документы, подтверждающие отсутствие у граждан дохода \*

Прикрепите скан-копию документа с компьютера или выберите из списка Мои файлы

Выбсритс файл

Выбрать

После загрузки всех необходимых документов нажмите кнопку **«Отправить»** 

Назад

Отправить